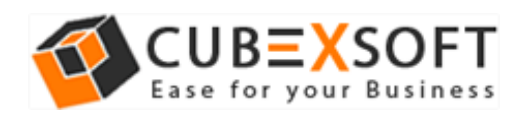

# Installation & Uninstallation Guide of CubexSoft All-Mail Backup Tool

#### **Table of Contents**

| 1) | Introduction                                                                     |
|----|----------------------------------------------------------------------------------|
| 2) | System Requirements                                                              |
| 3) | Installing CubexSoft All-Mail Backup Tool                                        |
| 4) | Uninstalling CubexSoft All-Mail Backup Tool<br>(a) Uninstalling from Search Menu |
|    | (b) Uninstalling from Control Panel                                              |

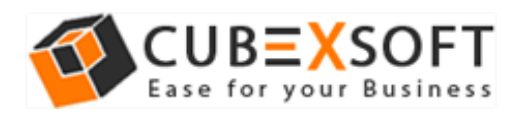

#### 1. Introduction

Welcome to the Installation guide of CubexSoft All-Mail Backup Tool.

In the Installation manual of the product, we are going to learn or understand the steps of All-Mail Backup Tool installation. Except for Installation of the software, uninstallation process of the All-Mail Backup Tool is also included in this guide.

### 2. System Requirements

Before going to download and use the software, make sure that your machine should meet the basic requirements.

- Windows Operating System, it will support all edition of Windows OS, including Windows 11.
- Minimum 50 MB Space is required in your machine.
- 512 MB RAM, 2.4 GHZ Processer is recommended

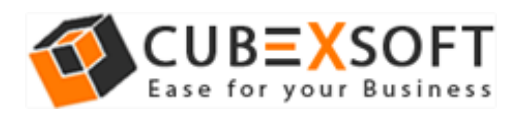

# 3. Installing CubexSoft All-Mail Backup Tool

For installing CubexSoft All-Mail Backup Tool, you need tool installer file on your computer/ machine/ system. If you don't have the software installer file then get this file from – <u>https://www.cubexsoft.com/all-mail-backup/</u>

After downloading the software installer file, follow the given steps -

• Double Click on .exe installer file and then a new Window will open prompting you to select the preferred language and click OK –

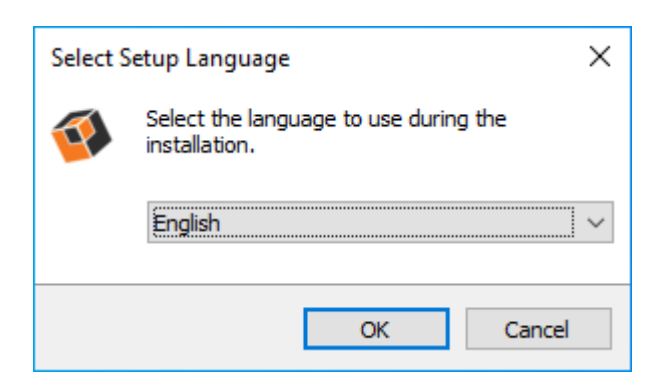

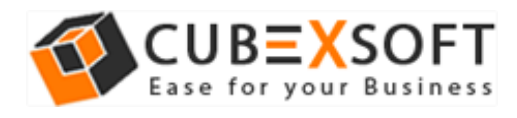

• After selecting the preferred language, the following Welcome screen will appear. Click on Next button to proceed further.

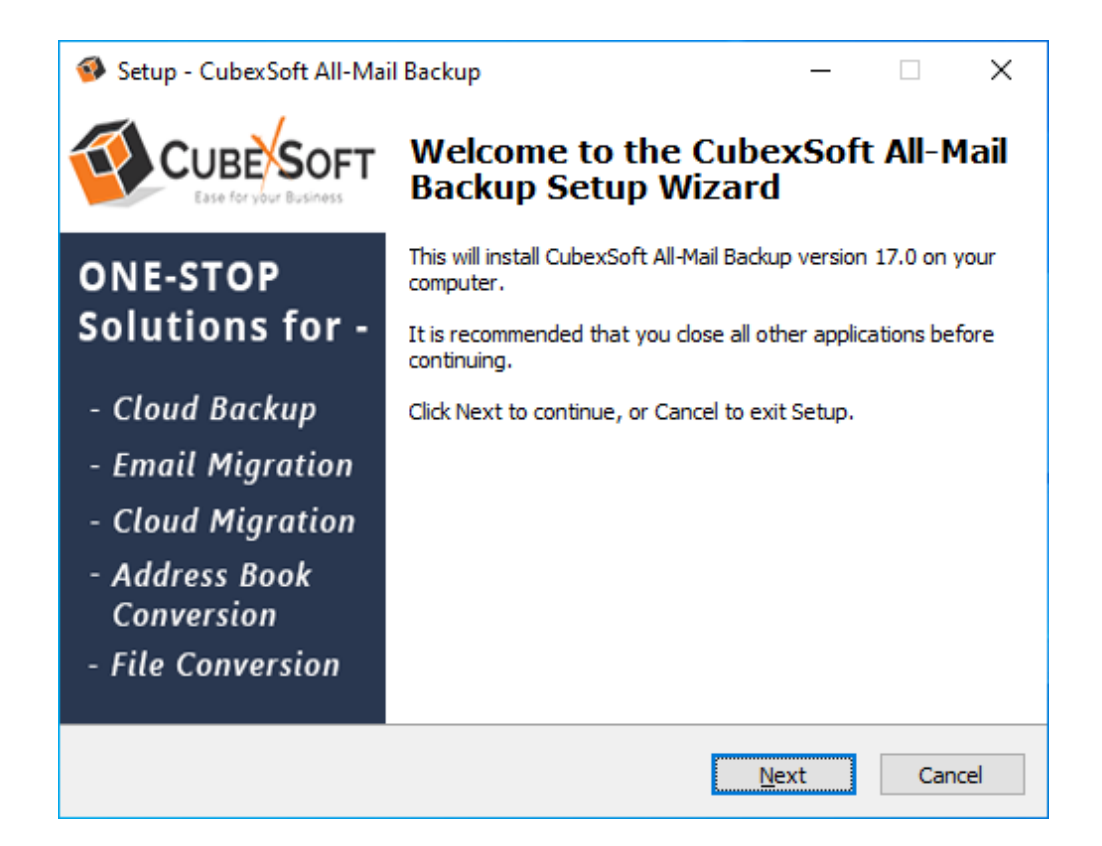

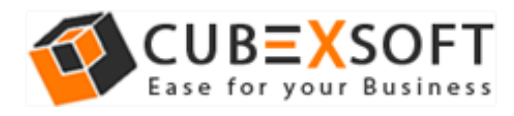

• Select "I accept the Agreement" Option and Click on Next Button

| 🚳 Setup - CubexSoft All-Mail Backup 🦳 —                                                                                                    |          | ×    |
|----------------------------------------------------------------------------------------------------|----------|------|
| License Agreement<br>Please read the following important information before continuing.                                                                                                    |          | Ø    |
| Please read the following License Agreement. You must accept the terms of this<br>agreement before continuing with the installation.                                                                                                    | S        |      |
| SOFTWARE LICENSE AGREEMENT                                                                                                    | ^        |      |
| This Software License is made by (CUBEXSOFT TOOLS<br>PVT. LTD.), (address of CUBEXSOFT TOOLS PVT. LTD.<br>to the Customer as an essential element of the services<br>be rendered by (CUBEXSOFT TOOLS PVT. LTD.) as<br>defined in the system specification and any associated<br>documents and agreement. System shall mean the | ),<br>to | ,    |
| <ul> <li>I accept the agreement</li> <li>I do not accept the agreement</li> </ul>                                                                                                    |          |      |
| <u>B</u> ack <u>N</u> ext                                                                                                    | Car      | ncel |

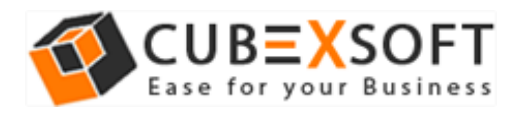

• Click on Browse button and select location where you want to save the software and click on Next

| 🚳 Setup - CubexSoft All-Mail Backup                                                 | _         |      | ×    |
|-------------------------------------------------------------------------------------|-----------|------|------|
| Select Destination Location<br>Where should CubexSoft All-Mail Backup be installed? |           |      | Ø    |
| Setup will install CubexSoft All-Mail Backup into the following                     | folder.   |      |      |
| To continue, click Next. If you would like to select a different folder,            | click Bro | wse. |      |
| C:\Users\91996\AppData\Local\Programs\CubexSoft All-Mail Backup                     | Br        | owse |      |
|                                                                                     |           |      |      |
|                                                                                     |           |      |      |
|                                                                                     |           |      |      |
|                                                                                     |           |      |      |
| At least 36.6 MB of free disk space is required.                                    |           |      |      |
| <u>B</u> ack <u>N</u> ex                                                            | (t        | Ca   | ncel |

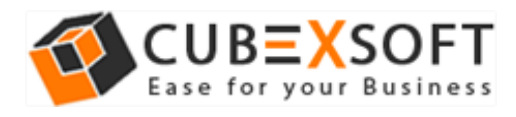

• Choose the Additional Shortcuts which suits you for installing the software and click on "NEXT"

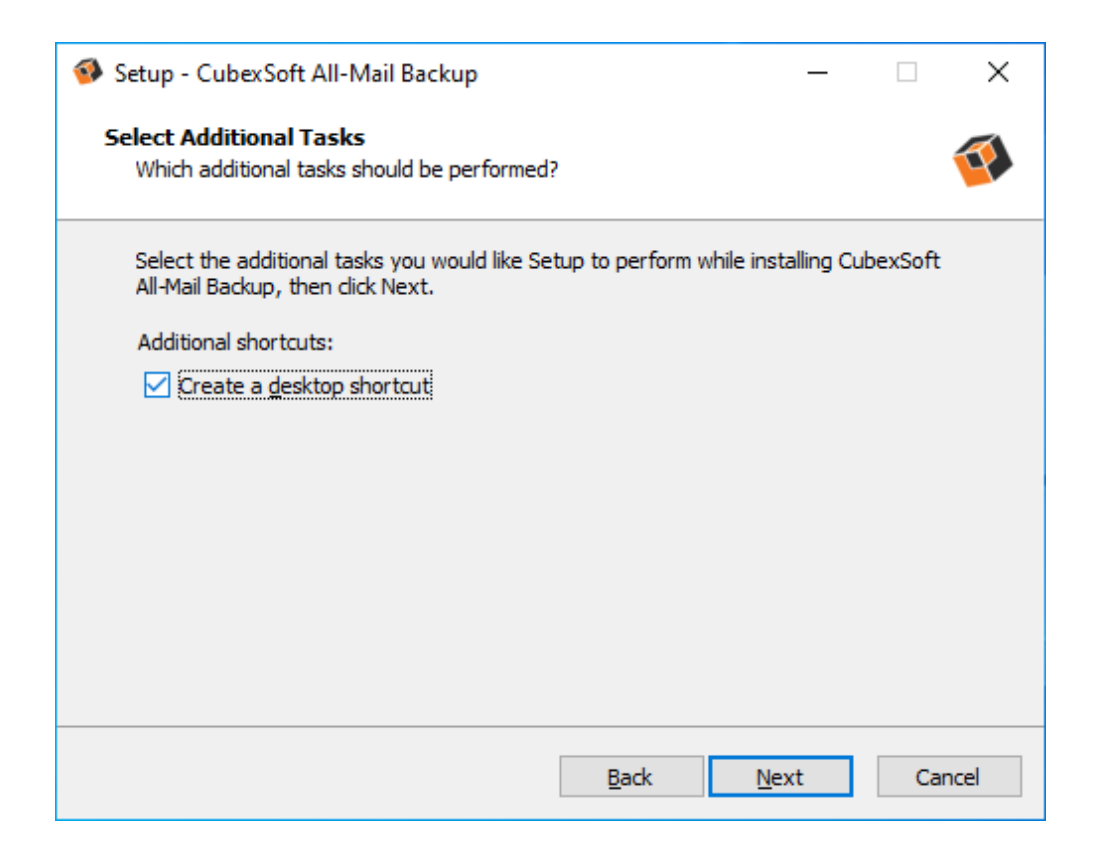

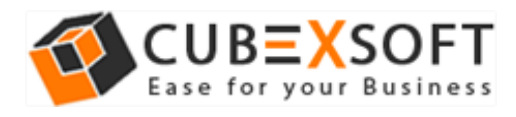

• Click on Install button to start the installation process.

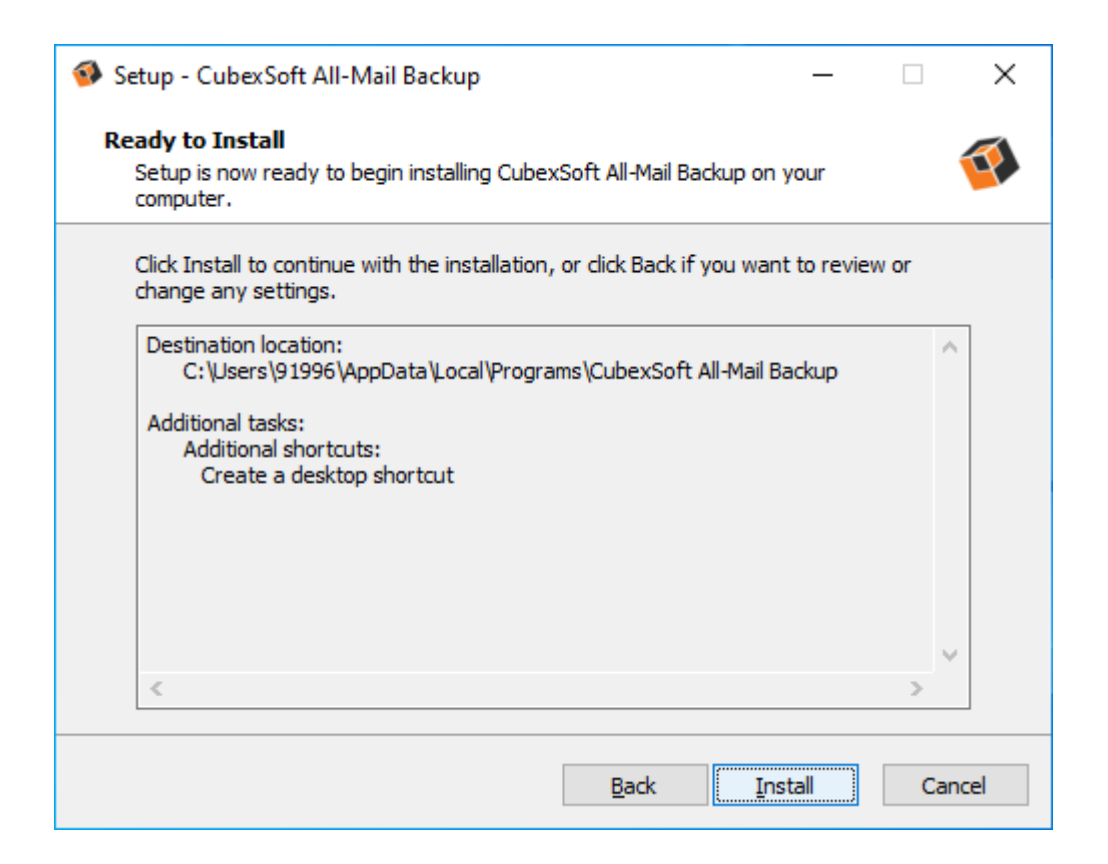

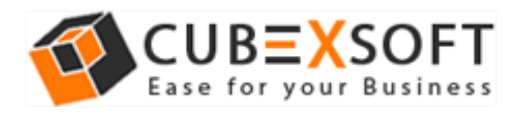

• The Tool Installation will be started with green status bar

| 🚳 Setup - CubexSoft All-Mail Backup                                               | _         |          | ×    |
|-----------------------------------------------------------------------------------|-----------|----------|------|
| Installing<br>Please wait while Setup installs CubexSoft All-Mail Backup on your  | computer. |          | Ø    |
| Extracting files<br>C:\Users\91996\AppData\Local\Programs\CubexSoft All-Mail Back | up\Aspose | .Words.d |      |
|                                                                                   |           |          |      |
|                                                                                   |           |          |      |
|                                                                                   |           |          |      |
|                                                                                   |           |          |      |
|                                                                                   |           | Car      | ncel |

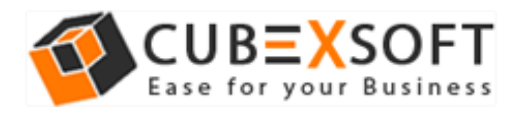

• As the tool installation process is complete, "Completing CubexSoft All-Mail Backup Setup Wizard" message will appear. Now Click on Finish Button.

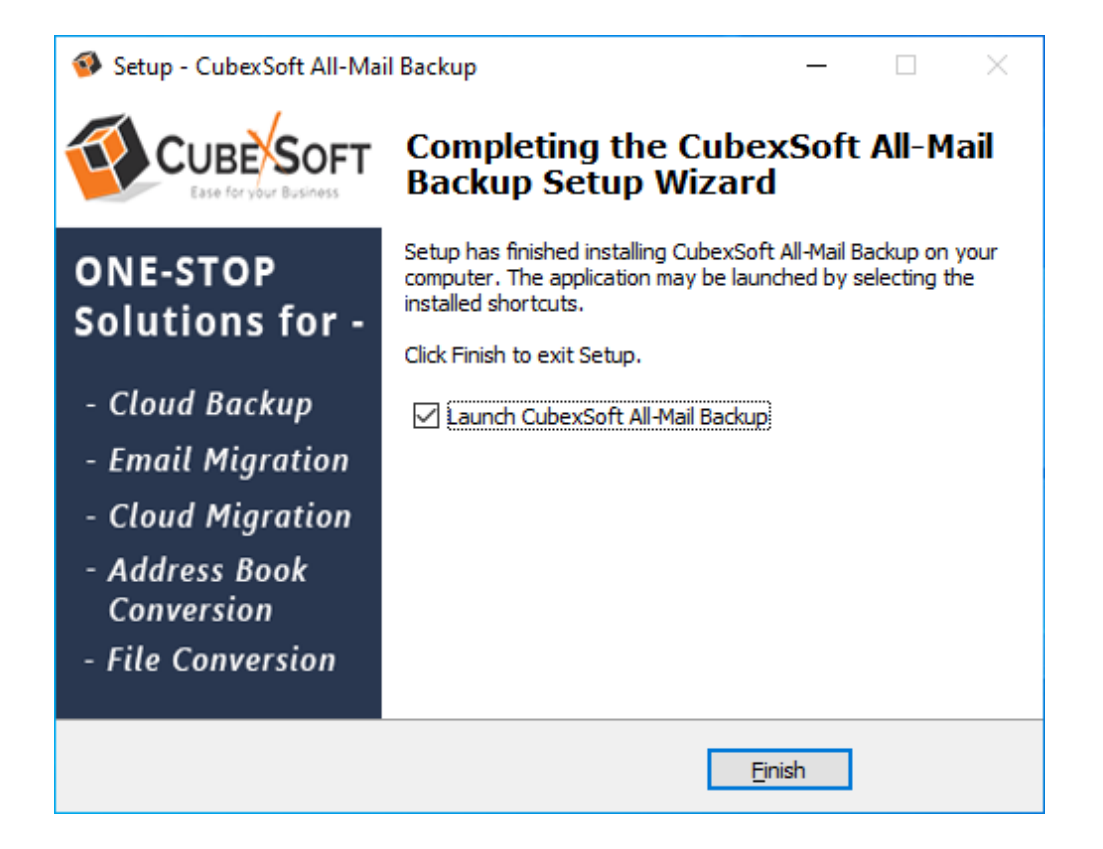

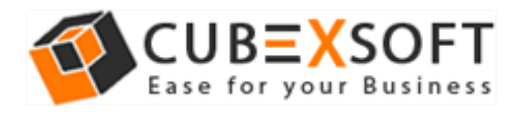

• After clicking on Finish button. The Software will be launched on your computer screen. The first screen of the software is appeared as below

| CubexSoft All-Mail Backup (v17.0) - Demo Versio             | on                                                                                                    | – 0 ×                       |
|-------------------------------------------------------------|----------------------------------------------------------------------------------------------------|-----------------------------|
| CubexSoft All-Mail<br>© Copyright 2018 - 2022, CubexSoft To | Backup<br>Jols Private Limited All Rights Reserved.                                                                         |                             |
| Email Source Backup Help Manual Abou                        | at Buy Online Activate                                                                                                    |                             |
| Email Source                                                | Login to Account Backup Filter Options                                                                                      |                             |
| Cloud Backup [92 items]                                     | Please Enter Your Login Details/Account Credentials                                                                         |                             |
| 126 126                                                     | Email Address:                                                                                                    |                             |
| <b>163</b>                                                  | Password:                                                                                                    |                             |
| AIM                                                         |                                                                                                    |                             |
| amazon Workmail                                             | Use Batch Mode (Use this option to backup multiple email accounts.)                                                         |                             |
| AOL AOL                                                     | Use Proxy Server (Connecting Email Source using Proxy Server)                                                               |                             |
| Arcor                                                       |                                                                                                    |                             |
| Aruba                                                       | IMAP Host [?] IMAP Port 993                                                                                                 |                             |
| Asia.com                                                    |                                                                                                    |                             |
| AT&T                                                        | If you are facing issues while login to your accounts, please visit below tutorial and know what exact settings are require | ed to enable for successful |
| a Axigen                                                    | login                                                                                                    |                             |
| BlueHost                                                    | [ visit settings and troubleshooting tutonal ]                                                                              |                             |
| S BOL                                                       |                                                                                                    |                             |
| BT Mail (btinternet)                                        |                                                                                                    | Reset Login                 |
| BT BTOpenWorld Mail                                         | ~                                                                                                    |                             |

Then select the desired email source from which you want to backup your email mailbox data to multiple output options.

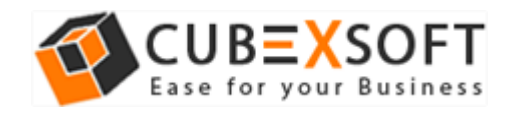

# 4. Uninstalling CubexSoft All-Mail Backup Tool

To uninstall the CubexSoft All-Mail Backup Tool follow the given instructions –

Before uninstalling the CubexSoft All-Mail Backup Tool, make sure that the software is not running in the background of your system. Then you can uninstall the software by following two methods:

- Uninstall by the Search Button of your system
- Uninstall by the Control Panel

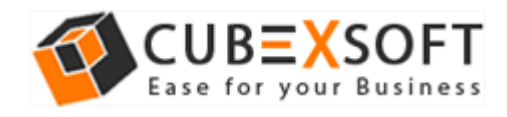

To remove the CubexSoft All-Mail Backup Tool by the Search Button, follow the given steps –

1. Go the Search Section of your computer

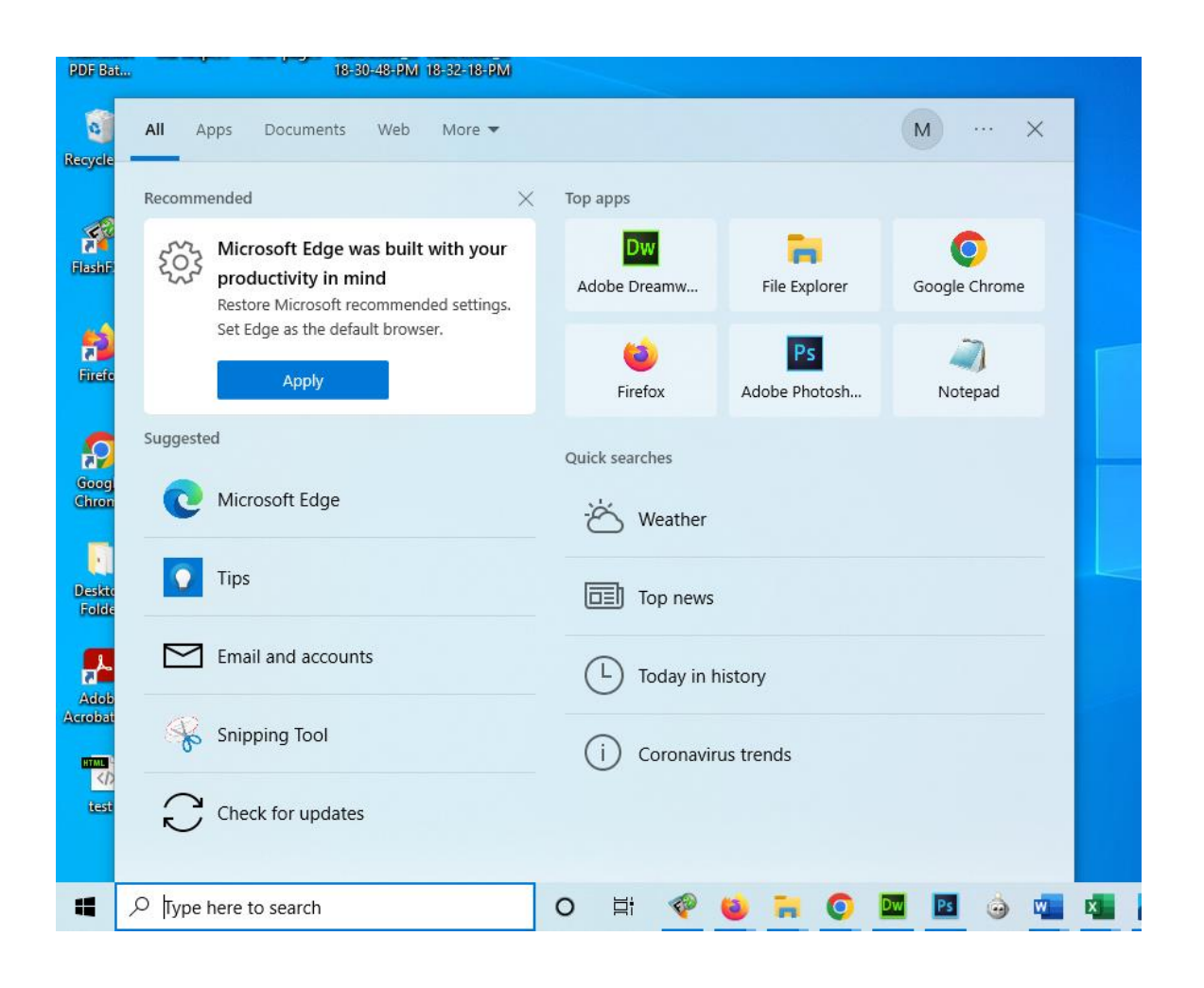

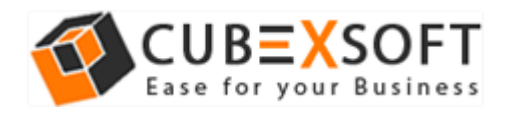

2. Then type CubexSoft All-Mail Backup and all the options will be shown there—

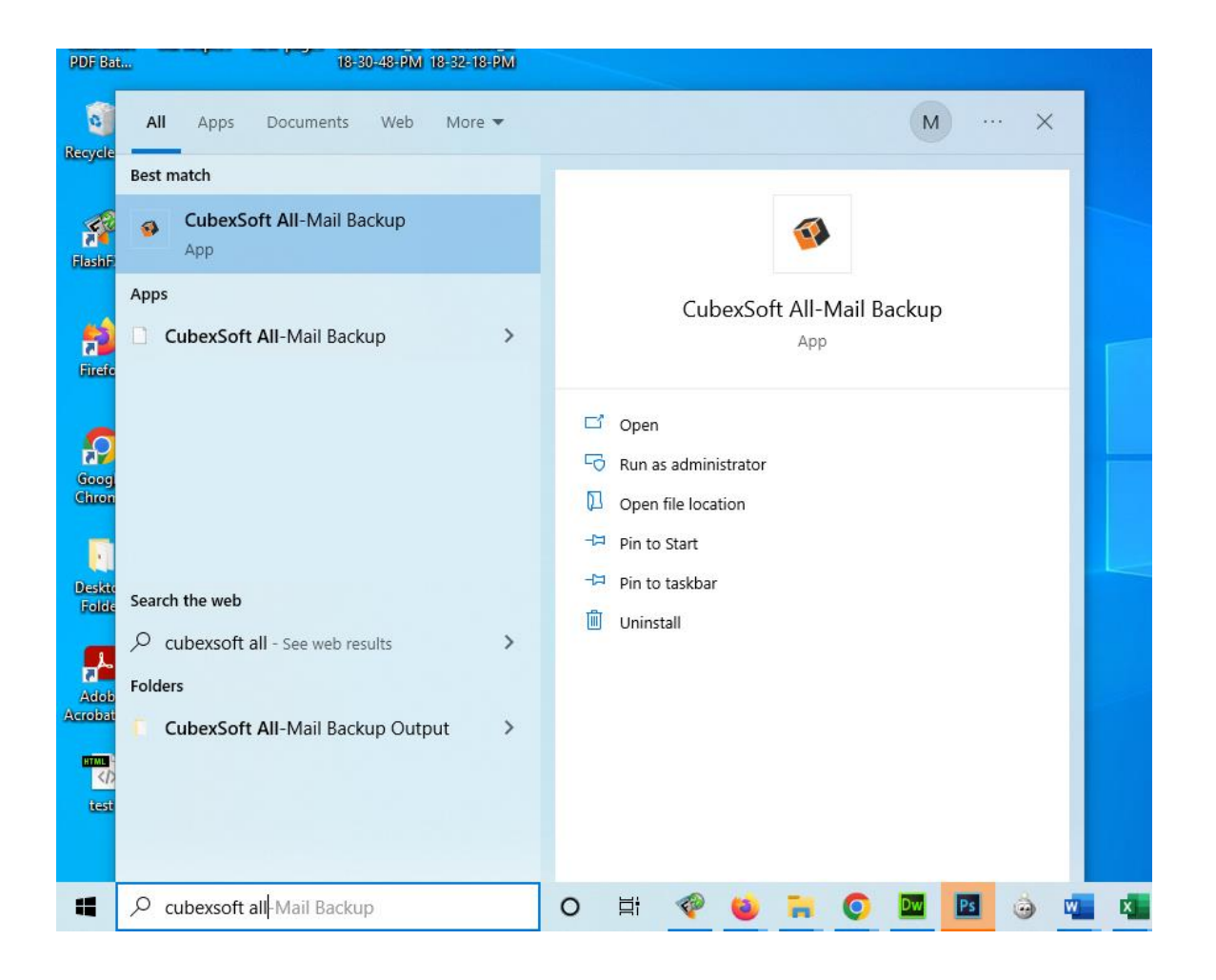

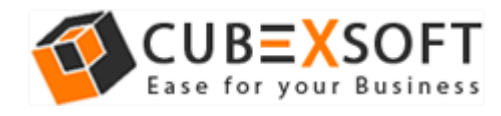

3. From the multiple displayed options, choose uninstall –

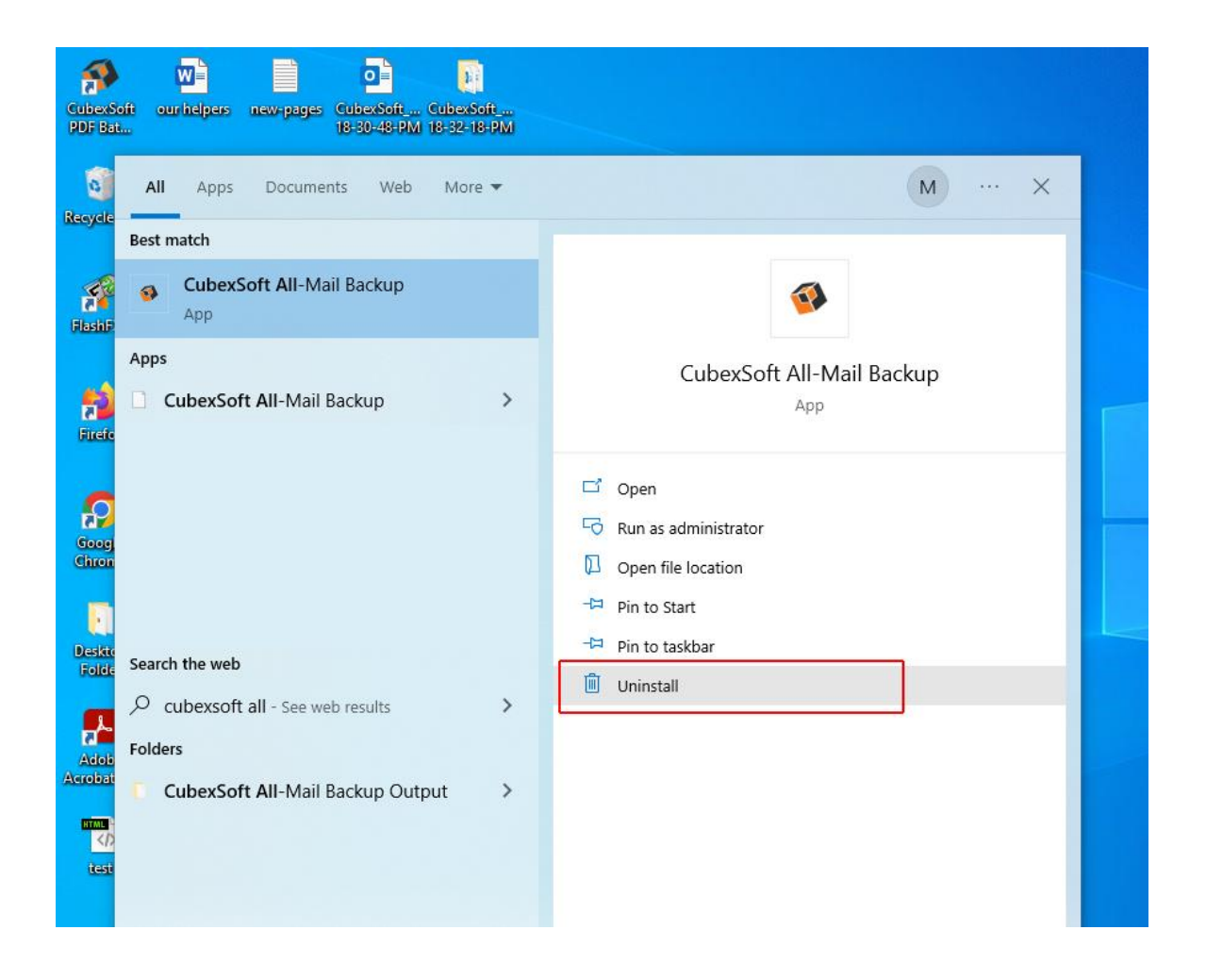

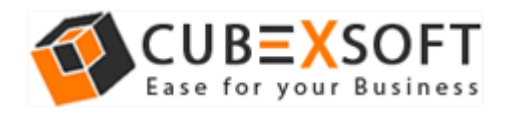

4. Then Automatically "Program & Features" Window will open. Select the CubexSoft All-Mail Backup Tool and Choose Uninstall/change option.

| 0 | Programs and Features       |                                       |                             |                            |            | _              |         | ×     |
|---|-----------------------------|---------------------------------------|-----------------------------|----------------------------|------------|----------------|---------|-------|
| ~ |                             |                                       |                             |                            | Search P   | rograms and Fe | eatures | 2     |
|   | Control Panel Home          | Uninstall or change a prog            | gram                        |                            |            |                |         |       |
|   | View installed updates      | To uninstall a program, select it fro | om the list and then o      | click Uninstall, Change or | Repair.    |                |         |       |
| • | Turn Windows features on or |                                       |                             |                            |            |                |         |       |
|   | off                         | Organise 🔻 Uninstall/Change           |                             |                            |            | :              | •       | ?     |
|   |                             | Name                                  |                             | Publisher                  |            | Installed On   | Size    | ^     |
|   |                             | 💶 Adobe AlR                           |                             | Adobe Systems Inc.         |            | 16-08-2019     |         |       |
|   |                             | Adobe Dreamweaver CC                  |                             | Adobe Systems Incorpor     | ated       | 16-08-2019     | 6       | 12 N  |
|   |                             | Adobe Flash Player 32 NPAPI           |                             | Adobe                      |            | 12-02-2020     | 6.      | 05 N  |
|   |                             | Adobe Photoshop CC                    |                             | Adobe Systems Incorpor     | ated       | 16-08-2019     | 1       | .81 ( |
|   |                             | Adobe Reader 9                        |                             | Adobe Systems Incorpor     | ated       | 31-05-2018     | 2       | 04 N  |
|   |                             | 🕰 CCleaner                            |                             | Piriform                   |            | 16-08-2019     |         |       |
|   |                             | 📧 CubexSoft All-Mail Backup 👘         |                             | CubeySoft All-Mail Back    | up         | 29-02-2020     |         |       |
|   |                             | Uninstall/Change                      |                             |                            | 13-02-2020 | 11             | .1 N    |       |
|   |                             | Color full Witnesser Super-           |                             | Color for the second in    | -          | 07-03-2020     |         |       |
|   |                             | Colorial Williams                     |                             | Cubecloft HUM Seport       |            | 28-02-2020     |         |       |
|   |                             | 😻 Dropbox                             |                             | Dropbox, Inc.              |            | 06-03-2020     |         |       |
|   |                             | 🔀 Eudora                              |                             |                            |            | 16-08-2019     |         |       |
|   |                             | FlashFXP 5                            |                             | OpenSight Software LLC     |            | 16-08-2019     |         | ~     |
|   |                             | <                                     |                             |                            |            |                |         | >     |
|   |                             | CubexSoft All-Mail Bac                | <b>:kup</b> Product version | » 5.0                      |            |                |         |       |

5. If you are sure then click on yes to remove the software

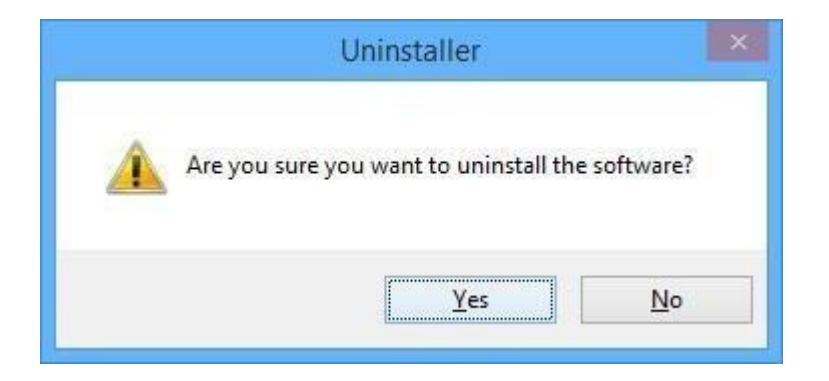

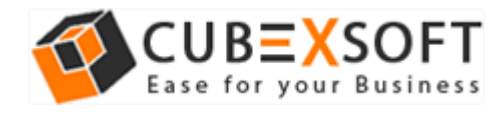

# To remove the software by control panel method, follow these instructions –

 Open the "Control Panel >> Programs >> Programs & Features >> Uninstall a program" of your computer

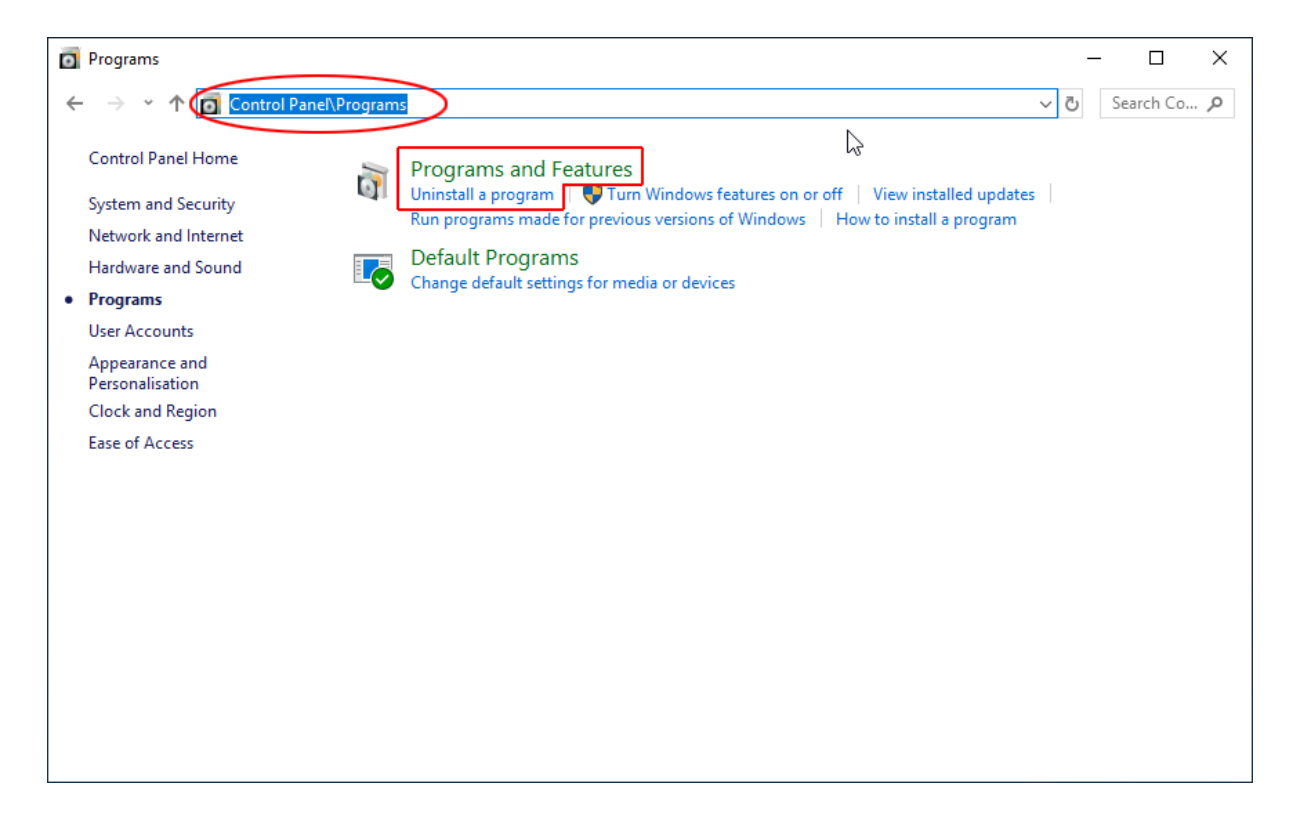

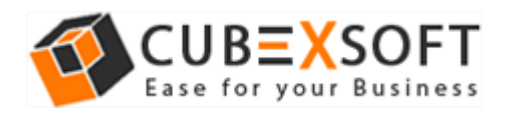

2. Select the software and Click on Uninstall/ Change tab which will be shown there

| Programs and Features         |                                                                                             |                       |                                                                                                    | -               |            | ×    |  |
|-------------------------------|---------------------------------------------------------------------------------------------|-----------------------|----------------------------------------------------------------------------------------------------|-----------------|------------|------|--|
| ← → × ↑ 🖬 > Control           | 는 🔶 👻 🛧 🚺 > Control Panel > Programs > Programs and Features 🗸 🗸                            |                       |                                                                                                    |                 | Features , | Q    |  |
| Control Panel Home            | Uninstall or change a pro                                                                   | gram                  |                                                                                                    |                 |            |      |  |
| View installed updates        | To uninstall a program, select it from the list and then click Uninstall, Change or Repair. |                       |                                                                                                    |                 |            |      |  |
| 👎 Turn Windows features on or |                                                                                             |                       |                                                                                                    |                 |            |      |  |
| off                           | Organise 👻 Uninstall/Change                                                                 |                       |                                                                                                    |                 |            | ?    |  |
|                               | Name                                                                                        |                       | Publisher                                                                                                    | Installed On    | Size       | ^    |  |
|                               | Adobe AIR                                                                                   |                       | Adobe Systems Inc.                                                                                                    | 16-08-2019      |            |      |  |
|                               | Adobe Dreamweaver CC                                                                        |                       | Adobe Systems Incorpor                                                                                                    | ated 16-08-2019 | 612        | 2 N  |  |
|                               | Adobe Flash Player 32 NPAPI                                                                 |                       | Adobe                                                                                                    | 12-02-2020      | 6.0        | 5 N  |  |
|                               | Adobe Photoshop CC                                                                          |                       | Adobe Systems Incorpor                                                                                                    | ated 16-08-2019 | 1.8        | 31 ( |  |
|                               | 🝌 Adobe Reader 9                                                                            |                       | Adobe Systems Incorpor                                                                                                    | ated 31-05-2018 | 204        | 4 N  |  |
|                               | S CCleaner                                                                                  |                       | Piriform                                                                                                    | 16-08-2019      |            |      |  |
|                               | CubexSoft All-Mail Backup                                                                   |                       | CubeySoft All-Mail Back                                                                                                    | up 29-02-2020   |            |      |  |
|                               | Calue fold Data Recovery Waard                                                              | Uninstall/Change      | e                                                                                                    | 13-02-2020      | 11.1       | 1 N  |  |
|                               | Color fold Witnesser Super-                                                                 |                       | CARLING STREET, STREET, STREET | 07-03-2020      |            |      |  |
|                               | Color fail Will Sent                                                                        |                       | Cubectoft WUM Export                                                                                                    | 28-02-2020      |            |      |  |
|                               | 😻 Dropbox                                                                                   |                       | Dropbox, Inc.                                                                                                    | 06-03-2020      |            |      |  |
|                               | 🜌 Eudora                                                                                    |                       |                                                                                                    | 16-08-2019      |            |      |  |
|                               | 🚸 FlashFXP 5                                                                                |                       | OpenSight Software LLC                                                                                                    | 16-08-2019      |            |      |  |
|                               | <                                                                                           |                       |                                                                                                    |                 |            | >    |  |
|                               | CubexSoft All-Mail Ba                                                                       | ackup Product version | : 5.0                                                                                                    |                 |            |      |  |

3. If you are sure of removing CubexSoft All-Mail Backup Tool then click on Yes Option.

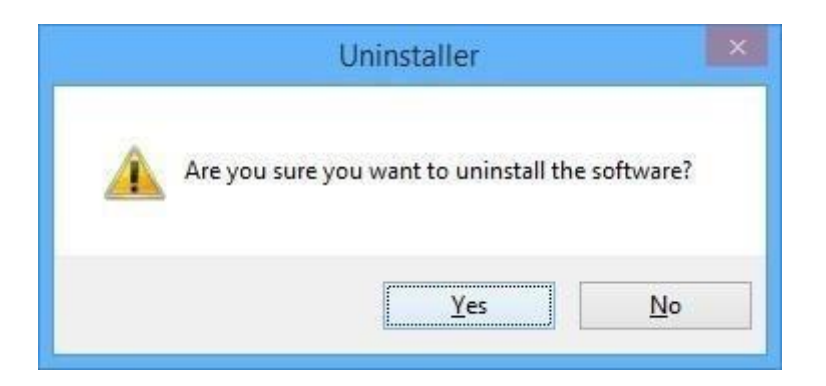

After that, you can successfully remove the software from your system.